## Instalação do FortiClientSSLVPN Linux

(Se você já o instalou previamente, vá para o passo 7)

 Acesse o site <u>http://fei.edu.br/vpn</u> faça o download do cliente para Linux *"forticlientsslvpn\_linux\_4.4.232.tar.gz*" extraia e execute o arquivo "forticlientsslvpn" no caminho /forticlientsslvpn/64

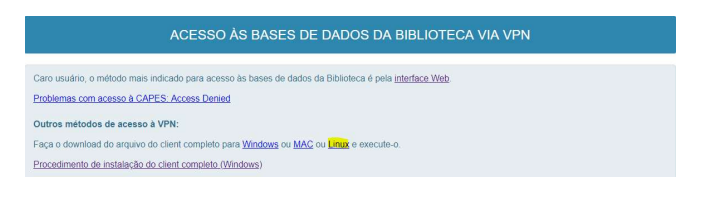

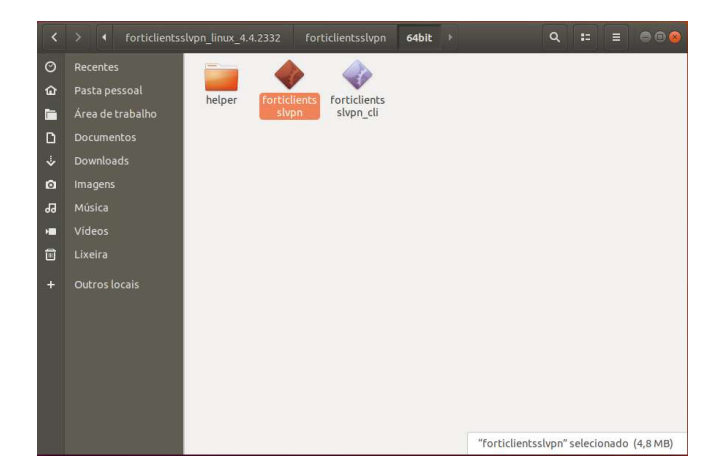

2. Aceite o termo e clique em "Agree".

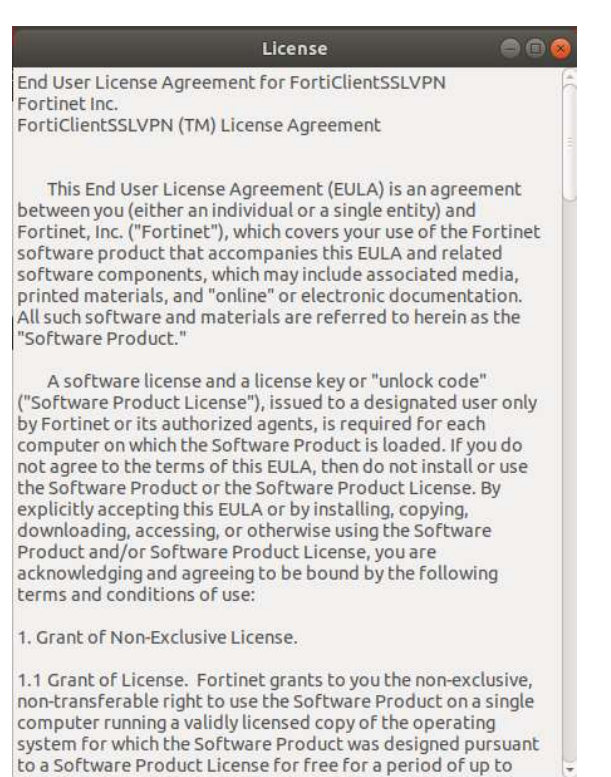

 Preencha as informações conforme a tela abaixo e clique em "Aplicar" e em seguida "Fechar":

Cancel

Agree

| R:   |              | FortiClient SSLVPN     | 00  |
|------|--------------|------------------------|-----|
| File | Help         |                        |     |
|      | Connection:  | default                | :   |
|      | Server:      | vpn.fei.edu.br         | 443 |
|      | User:        | usuario da rede FEINET |     |
|      | Password:    |                        |     |
|      | Certificate: |                        |     |
|      | Password:    |                        |     |
|      | Settir       | Connect                |     |

Digite seu usuário e senha (os mesmos utilizados para login na FEI) e clique em "Connect":

 A partir deste momento, sua conexão com a rede da FEI já foi estabelecida, você pode então acessar as bases de dados da Biblioteca através do link: <u>http://portal.fei.edu.br/pt-</u> <u>BR/servicos/biblioteca2/biblioteca\_online/Paginas</u> <u>/bases de dados.aspx</u> ou pelo <u>Portal da FEI</u>, na área da Biblioteca.